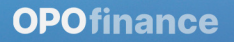

# 

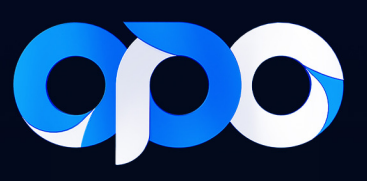

## نصب و لاگین به پلتفرم سیتریدر

برای استفاده از پلتفرم cTrader بعد از ساخت حساب، اگر از قبل با ایمیلی که در بروکر اپوفایننس ثبتنام کردهاید در cTrader هم ثبتنام کرده باشید، از همان ایمیل و پسورد برای ورود استفاده کنید. اما اگر تا به حال در cTrader ثبتنام نکردهاید، بعد از ساخت حساب در اپوفایننس، علاوه بر ارسال اطلاعات حساب، ایمیلی از cTrader دریافت خواهید کرد که در آن آیدی تخصیص داده شده به ایمیل شما نشان داده میشود. بر روی کلید Login موجود در ایمیل بزنید و پسوردی برای اکانت خود در cTrader تعریف کنید. از این پس میتوانید با این اطلاعات در cTrader لاگین کنید.

#### راهاندازی بر روی کامپیوتر:

برای ورود شدن به پلتفرم cTrader دو راه وجود دارد. شما میتوانید اپلیکیشن را بر روی سیستم عامل ویندوز خود دانلود و نصب کنید و یا از طریق لینک زیر اطلاعات را وارد کرده و لاگین نمایید.

https://app.opofinance.com/

#### برای دانلود و نصب پلتفرم مراحل زیر را انجام دهید:

- ۱- در پنل کاربری از طریق منو به قسمت دانلود پلتفرمها بروید.
  - ۲- گزینه برنامهها را انتخاب کنید.
  - ۳- پلتفرم cTrader خود را برای ویندوز انتخاب کنید.
    - ۴- اپلیکیشن را دانلود و نصب کنید.
- ۵- پس از دانلود و نصب، برنامه cTrader را اجرا کنید. صفحه زیر برای شما به نمایش در خواهد

آمد.

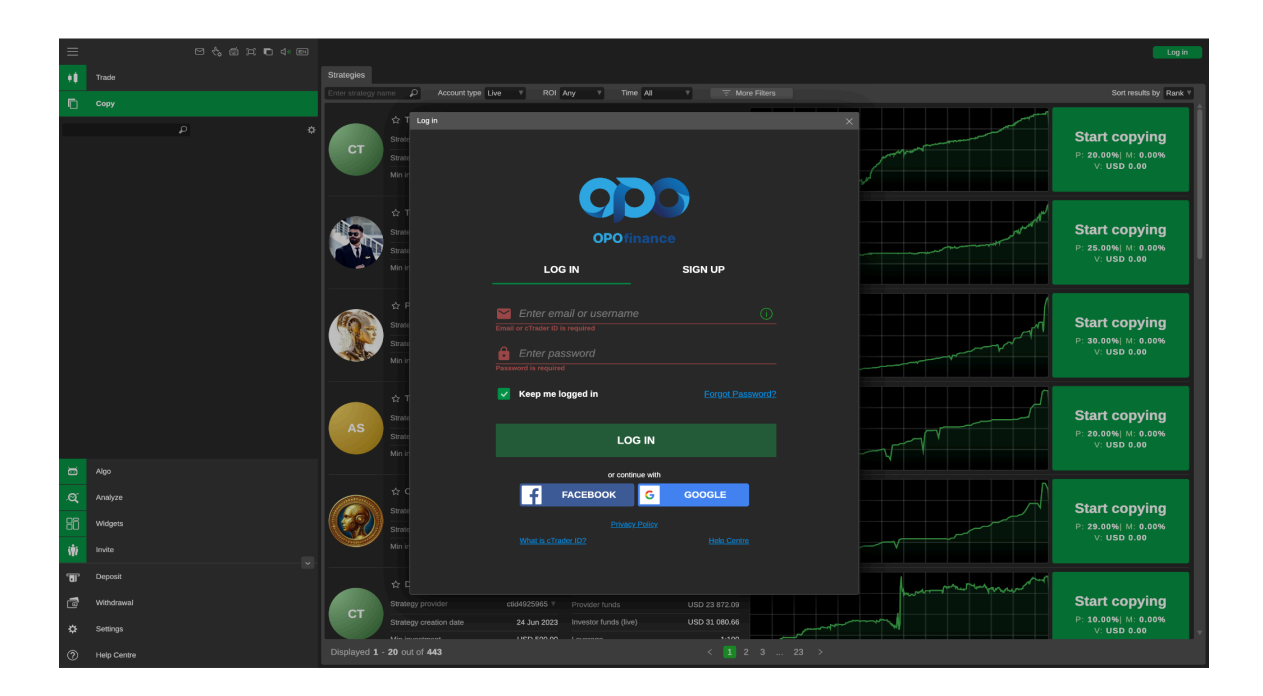

۶- در قسمت Login، ایمیلی که با آن در بروکر اپوفایننس ثبتنام کردهاید را وارد کرده و در قسمت پسورد، رمزی را که تخصیص دادهاید را وارد نمایید. سپس روی گزینه Login بزنید. با این کار به حساب خود در CTrader وارد خواهد شد. لازم به ذکر است اگر رمز خود را فراموش کردهاید با استفاده از گزینه Forgot password پسورد جدیدی تعریف نمایید. ۷- بعد از ورود به پلتفرم Ctrader کلیه حسابهای شما به صورت خودکار به پلتفرم متصل شده و شما میتوانید از قسمت بالا سمت راست، جایی که در تصویر مشخص شده، حسابهای خود را مشاهده و بین حسابهای خود سوییچ نمایید.

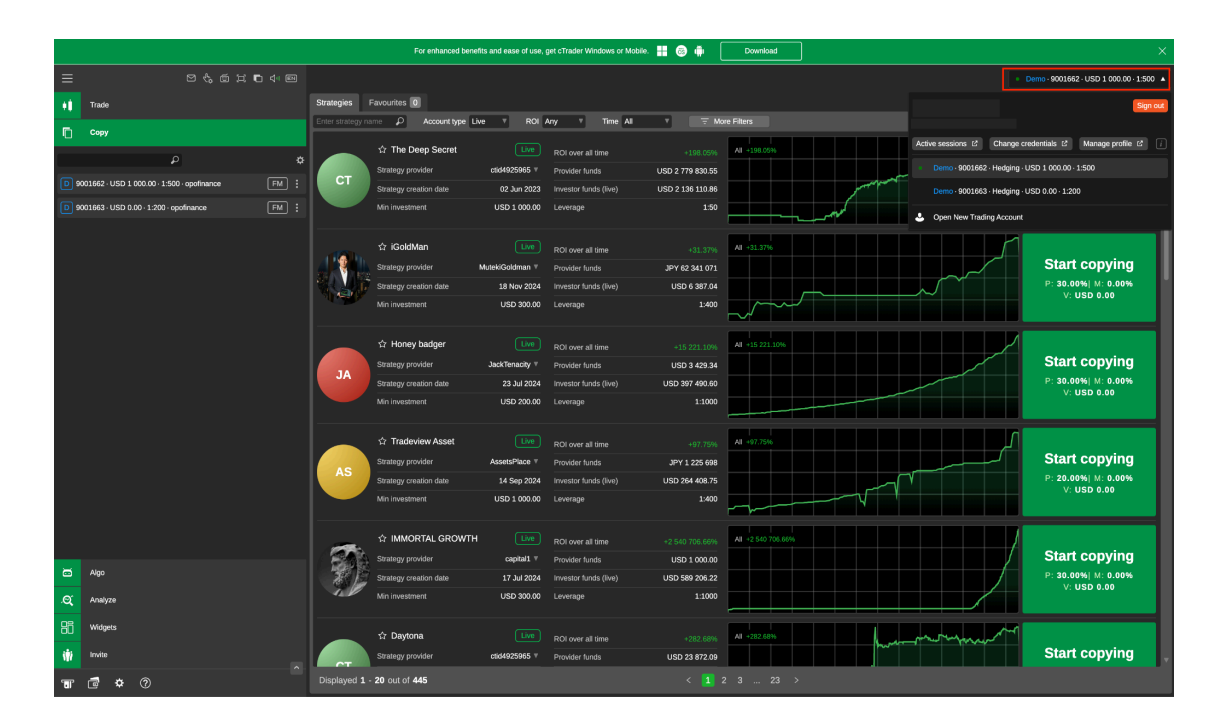

### راهاندازی سیتریدر بر روی موبایل:

در نظر داشته باشید مراحل نصب و راهاندازی بر روی اندروید و آیفون کاملا مشابه است.

- ۱- در پنل کاربری از طریق منو به قسمت دانلود پلتفرمها بروید.
  - ۲- گزینه برنامهها را انتخاب کنید.
- ۳- پلتفرم cTrader خود را برای دستگاه مورد نظر انتخاب کنید.
  - ۴- اپلیکیشن را دانلود و نصب کنید.

۵- پس از دانلود و نصب، برنامه cTrader را در موبایل خود اجرا کنید. صفحه روبرو برای شما به نمایش در خواهد آمد. سپس روی گزینه Already have cTrader ID بزنید. به این صورت حساب شما به سی تریدر وارد خواهد شد.

۶- در این قسمت، ایمیلی که با آن در بروکر ثبت نام کردهاید را وارد کنید و در قسمت پسورد، رمزی را که تخصیص دادهاید وارد نمایید.

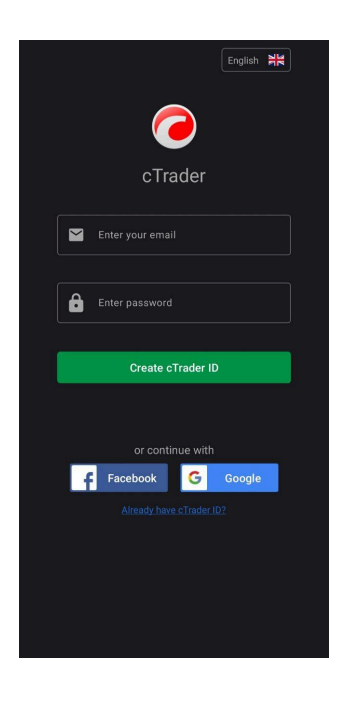

|                                    |          |                  |           | _ |  |
|------------------------------------|----------|------------------|-----------|---|--|
|                                    |          |                  | English 🕌 | • |  |
|                                    | cTra     | <b>)</b><br>ader |           |   |  |
|                                    |          |                  |           |   |  |
| Ô                                  |          |                  |           |   |  |
|                                    |          |                  |           | _ |  |
|                                    | Log in   |                  |           |   |  |
| Keep me logged in Forgot password? |          |                  |           |   |  |
|                                    |          |                  |           |   |  |
| f                                  | Facebook | G                | Google    |   |  |
|                                    |          |                  |           |   |  |
|                                    |          |                  |           |   |  |
|                                    |          |                  |           |   |  |
|                                    |          |                  |           |   |  |
|                                    |          |                  |           |   |  |
|                                    |          |                  |           |   |  |

۷- بعد از ورود به پلتفرم cTrader کلیه حسابهای شما به صورت خودکار به پلتفرم متصل شده و شما میتوانید از قسمت بالا سمت چپ، جایی که در تصویر مشخص شده، حسابهای خود را مشاهده و بین حسابهای خود سوییچ نمایید.

| ≡ 📟 Demo 9001662 🝷 🔍 🔍                                                                      |
|---------------------------------------------------------------------------------------------|
| Demo         Copofinance - 9001662           WAT         1:500 - \$ 1000.00         ALERTS  |
| Pop 1:200 - \$ 100000.00                                                                    |
| ✓ GBPUSD<br>+26.7 (+0.21%) H1 129947 8.0.3 L125481 SELL BUY 1.25919 ULT 25922               |
| ← EURUSD<br>+19.4 (+0.19%) H: 1.04644 8:03 L: 1.04671<br>SELL BUY<br>1.04836 BUY<br>1.04839 |
| + Add symbols                                                                               |
|                                                                                             |
|                                                                                             |
|                                                                                             |
| 🖹 New order                                                                                 |
|                                                                                             |

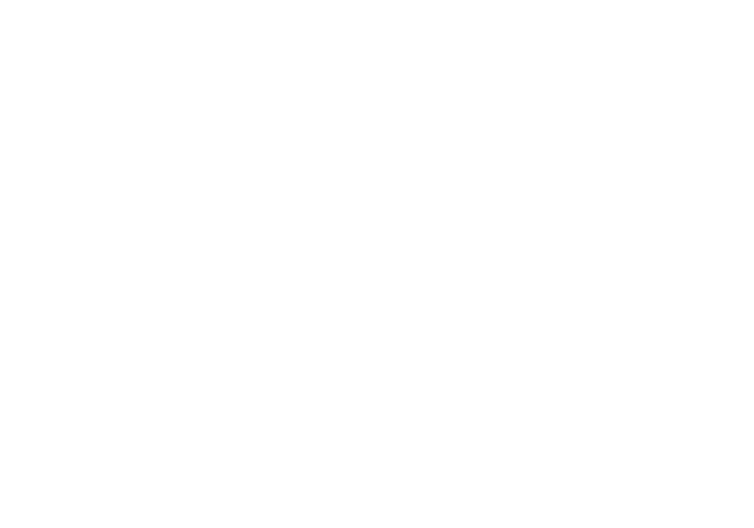